# お客様情報とサービスの確認・変更 操作マニュアル

## 1. ログインをする

- 1-1. ログインの仕方
- 1-2. ログイン ID を忘れた場合
- 1-3. パスワードを忘れた場合

## 2. ログアウトをする

- 3. プロフィールを編集する
  - 3-1. パスワードを編集する
  - 3-2. 個人情報を編集する

(性別、携帯電話番号、住所、電話番号、教材配送先宛名/住所/電話番号) 3-3.メールアドレスを編集する

- 3-3-1. メールアドレス、携帯メールアドレス、勤務先メールアドレスを 編集する
- 3-3-2. メールアドレス、携帯メールアドレス、勤務先メールアドレスを

削除する

## 4. 受講情報を閲覧する

| (日建学院ホーム)                                                                                                    | ページ <u>http://www.ksknet.co.jp/nikken/</u> からアクセスして<br>» FAQ »                                                                       |                                                                |
|----------------------------------------------------------------------------------------------------|----------------------------------------------------------------------------------------------------|----------------------------------------------------------------|
|                                                                                                    | HOME 講座一覧 日建学院が 全国学校案<br>選ばれる理由 全国学校案                                                                                                | 内お問い合わせ                                                        |
| 受講生専用 հար                                                                                                    | nbers Only                                                                                                    | 無料 資料請求 〇                                                      |
| 受講生専用 TOP                                                                                                    | 七知之社                                                                                                    |                                                                |
| SS(Web) コースについて<br>SSS 接続環境・動作環境<br>DEMO 体験短                                                                 | の知りせ<br>                                                                                                    | 日建学院コールセンター<br>(で) 0120-243-229<br>受付時間 10:00~17:00            |
| > 無料体験版受講の流れ                                                                                                 | 今までは別ページの各コースロクインホタンからロクインしていたたきましたか、<br>今後はこのページ(受講生専用)の右側上段の「受講ログインボタン」より<br>ログインをお願いいたします。                                        | (土日·祝日·年末年始を除く)                                                |
| <ul> <li>&gt; 」 - 人 で 利用 に 除し、 ト 記<br/>料を参照下さい。</li> <li>&gt; 操作マニュアル(PC版)</li> <li>&gt; 操作マニュアル。</li> </ul> | 掲載日:2013/4/1                                                                                                    | 受講ログイン →                                                       |
| ~ j**(F ミーユアル)<br>(スマートフォン・タブレッ<br>版)                                                                        | 【メンテナンス完了および受講新アドレスのお知らせ】                                                                                                    | ※「契約完了通知書」に記載されているコース名をご確認下さい。                                 |
| 前に下記よりFlashPlayerをイ<br>ストールしてください。<br>> FlashPlayer(PC版用)<br>'ウンロード                                          | この度はシステムメシテナンスへのご協力感にありかとうこさいました。<br>メンテナンスの完了に伴い、SSSシステムの受講アドレスが変わりました。<br>お気に入りやブックマークに旧アドレスを登録頂いている場合は、 下記の新アドレ<br>スへの変更をお願い致します。 | 通学生専用<br>講義予約システム<br>ログイン→<br>研書の予約は、上記のボタンを<br>クリックしてログインしてくだ |
| > SSSシステムにおける<br>ndroid用Flash Player対応に<br>いて<br><b>  受講までの流れ</b>                                            | < <b>SSSシステム受講新アドレス&gt;</b><br>http://nikken.tv/SSSUserWeb/SA00000                                                                   | さい。<br>法人・学校様 専用<br>受調ログイン→                                    |
| SSSシステムのFAQ                                                                                                  | しばらくは旧アドレスヘアクセスした場合も新アドレスへ自動的に転送されます<br>が、 お早めにお気に入り・ブックマークのアドレスの変更をお願い致します。<br>掲載中・2012/12/2                                        | アカデミック専用<br>受講ログイン <del>う</del>                                |
| eo(個別)コースについて<br>動作確認                                                                                        | 2 2                                                                                                    | お客様情報と<br>サービスの確認・変更→                                          |
| BEMO体験版 →<br><b>受講までの流れ</b>                                                                                  | 【SSSシステムにおけるAndroid用Flash Player対応】<br>Flash Playerの開発元(アドビシステムズ社)がAndroid向けのFlash Playerの開発                                         | 🛑 製図用具のご購入                                                     |
| Q&A/サポート →                                                                                                   | を終了した事により、弊社としては以下のように対応いたします。                                                                                                    | 受講生向け<br>お申込み →                                                |
| ◇ 受講前の質問<br>※申込み・お支払い・教材                                                                                     | ト記ペーシル C ご 確認ください。<br>http://www.ksknet.co.jp/nikken/participant/jukou/an ②「お客様情報と                                                   | サービスの確認・変更                                                     |
|                                                                                                    | バナーをクリッ                                                                                                    | ック                                                             |
|                                                                                                    | ③ログインI<br>を入力                                                                                                    | D、パスワード                                                        |
|                                                                                                    | רלם                                                                                                    |                                                                |
|                                                                                                    | 3 ログインID                                                                                                    |                                                                |

| 1-2. ログイン ID                                 | )を忘れた場合                                 |
|----------------------------------------------|-----------------------------------------|
| ログ                                           | イン                                      |
| ①ここをクリック                                     | ログインID                                  |
| <ol> <li>(1) ※ ログ-</li> <li>※ パス!</li> </ol> | ロクイン<br>インIDをお忘れの方はこちら<br>フードをお忘れの方はこちら |
|                                              |                                         |

※大変お手数ですが、下記窓口又はご入学の各校へお問い合わせ下さい。

| ログインIDお問い合わせのご案内                                                                                                    |
|----------------------------------------------------------------------------------------------------|
| 大変お手数ですが、下記窓口へお問い合わせ下さい。                                                                                                    |
| ■日建学院コールセンター                                                                                                    |
| <ul> <li>              0120 - 243 - 229          </li> <li>             受付時間             10:00~17:00(土日・祝日・年末年始を除く)         </li> </ul> |

戻る

|                                                              | 194910                                                                                                    |
|--------------------------------------------------------------|----------------------------------------------------------------------------------------------------|
| ①ここをクリック                                                     | ログイン・                                                                                                    |
|                                                              | ■ ※ ログインIDをお忘れの方はこちら                                                                                                    |
|                                                              | ※ パスリートをお忘れの方はこちら                                                                                                    |
|                                                              |                                                                                                    |
|                                                              | パスワード再設定のご案内                                                                                                    |
| 2ご登録されている<br>内容を入力                                           | ご登録されているログインID、お名前、メールアドレスを入力し<br>、「メール送信」ボタンをクリックして下さい。                                                                                                    |
|                                                              | ロガインID                                                                                                    |
|                                                              | 姓            名                                                                                                    |
|                                                              | メールアドレス                                                                                                    |
|                                                              |                                                                                                    |
|                                                              | 展る クリック                                                                                                    |
| <u>,,,</u> ,,,,,,,,,,,,,,,,,,,,,,,,,,,,,,,,,                 |                                                                                                    |
| ※ご登録され                                                       | ししいる内谷と共なる場合、エフーメッセーンが衣木されます。                                                                                                    |
| ※ご登録され<br>再度、入り                                              | れている内容と異なる場合、エラーメッセーシが表示されます。<br>カ項目をご確認下さい。ご登録内容がご不明な場合は、                                                                                                    |
| ※ご登録され<br>再度、入力<br>大変お手                                      | れている内容と異なる場合、エラーメッセーシが表示されます。<br>カ項目をご確認下さい。ご登録内容がご不明な場合は、<br>数ですが、下記窓口又はご入学の各校へお問い合わせ下さい。                                                                                                    |
| ※ご登録され<br>再度、入力<br>大変お手<br>■日建学限<br>TEL 012                  | れている内容と異なる場合、エラーメッセーシが表示されます。<br>カ項目をご確認下さい。ご登録内容がご不明な場合は、<br>数ですが、下記窓ロ又はご入学の各校へお問い合わせ下さい。<br><mark>完コールセンター</mark><br>20-243-229                                                                                                    |
| ※ご登録され<br>再度、入2<br>大変お手<br>■日建学院<br>TEL 012<br>受付時間          | れている内容と異なる場合、エラーメッセーシが表示されます。<br>カ項目をご確認下さい。ご登録内容がご不明な場合は、<br>数ですが、下記窓ロ又はご入学の各校へお問い合わせ下さい。<br><b>完コールセンター</b><br>20-243-229<br>罰 10:00~17:00(土日、祝日、年末年始を除く)                                                                                                    |
| ※ご登録され<br>再度、入力<br>大変お手<br>■日 <b>建学</b> 的<br>TEL 012<br>受付時間 | <ul> <li>パビいる内容と異なる場合、エラーメッセージが表示されます。</li> <li>力項目をご確認下さい。ご登録内容がご不明な場合は、</li> <li>数ですが、下記窓口又はご入学の各校へお問い合わせ下さい。</li> <li>ニールセンター</li> <li>20-243-229</li> <li>間 10:00~17:00(土日、祝日、年末年始を除く)</li> <li>パスワード再設定のご案内</li> </ul>                                                                                                    |
| ※ご登録され<br>再度、入<br>大変お手<br>■日建学院<br>TEL 012<br>受付時間           | にている内容と異なる場合、エラーメッセージが表示されます。<br>力項目をご確認下さい。ご登録内容がご不明な場合は、<br>数ですが、下記窓ロ又はご入学の各校へお問い合わせ下さい。<br>第コールセンター<br>20-243-229<br>間 10:00~17:00(土日、祝日、年末年始を除く)<br>パスワード再設定のご案内                                                                                                    |
| ※ご登録され<br>再度、入っ<br>大変お手<br>■日建学随<br>TEL 012<br>受付時間          | にている内容と異なる場合、エラーメッセージが表示されます。 力項目をご確認下さい。ご登録内容がご不明な場合は、 数ですが、下記窓ロ又はご入学の各校へお問い合わせ下さい。 <b>完コールセンター</b> 20-243-229 <b>間</b> 10:00~17:00(土日、祝日、年末年始を除く) パスワード再設定のご案内 ご登録されているログインID、お名前、メールアドレスを入力し<br>「メール送信」ボタンをクリックして下さい。 認証に失敗しました。 1 切目を声音時約してください。                                                                                                    |
| ※ご登録され<br>再度、入っ<br>大変お手<br>■日建学随<br>TEL 012<br>受付時間          | にている内容と異なる場合、エラーメッセージが表示されます。 力項目をご確認下さい。ご登録内容がご不明な場合は、 数ですが、下記窓ロ又はご入学の各校へお問い合わせ下さい。 ニュールセンター 20-243-229 罰 10:00~17:00 (土日、祝日、年末年始を除く) パスワード再設定のご案内 ご登録されているログインID、お名前、メールアドレスを入力し<br>「メール送信」ボタンをクリックして下さい。 認証に失敗しました。 入力項目を再度確認してください。 ログインID (19999997)                                                                                                    |
| ※ご登録され<br>再度、入<br>大変お手<br>■日建学院<br>TEL 012<br>受付時間           | にている内容と異なる場合、エラーメッセージが表示されます。 力項目をご確認下さい。ご登録内容がご不明な場合は、 数ですが、下記窓ロ又はご入学の各校へお問い合わせ下さい。 第コールセンター 20-243-229 間 10:00~17:00(土日、祝日、年末年始を除く) パスワード再設定のご案内 ご登録されているログインID、お名前、メールアドレスを入力し<br>「メール送信」ボタンをクリックして下さい。 認証に失敗しました。 入力項目を再度確認してください。 ログインID 19999997 姓 回理 名 広郎                                                                                                    |
| ※ご登録され<br>再度、入<br>大変お手<br>■日建学<br>TEL 012<br>受付時間            | <ul> <li>にている内容と異なる場合、エラーメッセージが表示されます。</li> <li>カ項目をご確認下さい。ご登録内容がご不明な場合は、</li> <li>数ですが、下記窓ロ又はご入学の各校へお問い合わせ下さい。</li> <li>院コールセンター</li> <li>20-243-229</li> <li>引 10:00~17:00 (土日、祝日、年末年始を除く)</li> <li>パスワード再設定のご案内</li> <li>ご登録されているログインID、お名前、メールアドレスを入力し<br/>「メール送信」ボタンをクリックして下さい。</li> <li>認証に失敗しました。</li> <li>スカ項目を再度確認してください。</li> <li>ロ狸</li> <li>名 広照</li> <li>メールアドレス aaa@gmail.com</li> </ul> |
| ※ご登録され<br>再度、入力<br>大変お手<br>■日建学限<br>TEL 012<br>受付時間          | は こい る い み さ こ 美 な る 場 吉 、 エ フ ー                                                                                                    |
| ※ご登録され<br>再度、入っ<br>大変お手<br>■日建学院<br>TEL 012<br>受付時間          | は こい る内容と美な る 場合、エラー メッセーシ か 表示されます。<br>か 項目をご 確認 下さい。ご 登録内容がご 不明な場合は、<br>数ですが、下記窓 ロ 又 はご 入学の 各校 へ お問い合わせ 下さい。<br>院 コ ー ル セ ン タ ー<br>20-243-229<br>罰 10:00 ~ 17:00 (土日、祝日、年末年始を除く)<br>パスワード再設定のご案内<br>ご 登録されている ログインID、お名前、メールアドレスを入力し<br>「メール送信」 ボタンをクリックして下さい。<br>歴にた秋しました。<br>入り項目を再度確認してください。<br>バール ど 信<br>下した。                                                                                   |

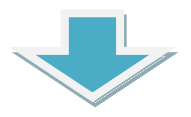

#### ※ワンタイムパスワードは、ご登録されているメールアドレスへ送信されます。

### メール内容をご確認の上、ワンタイムパスワードをご入力下さい。

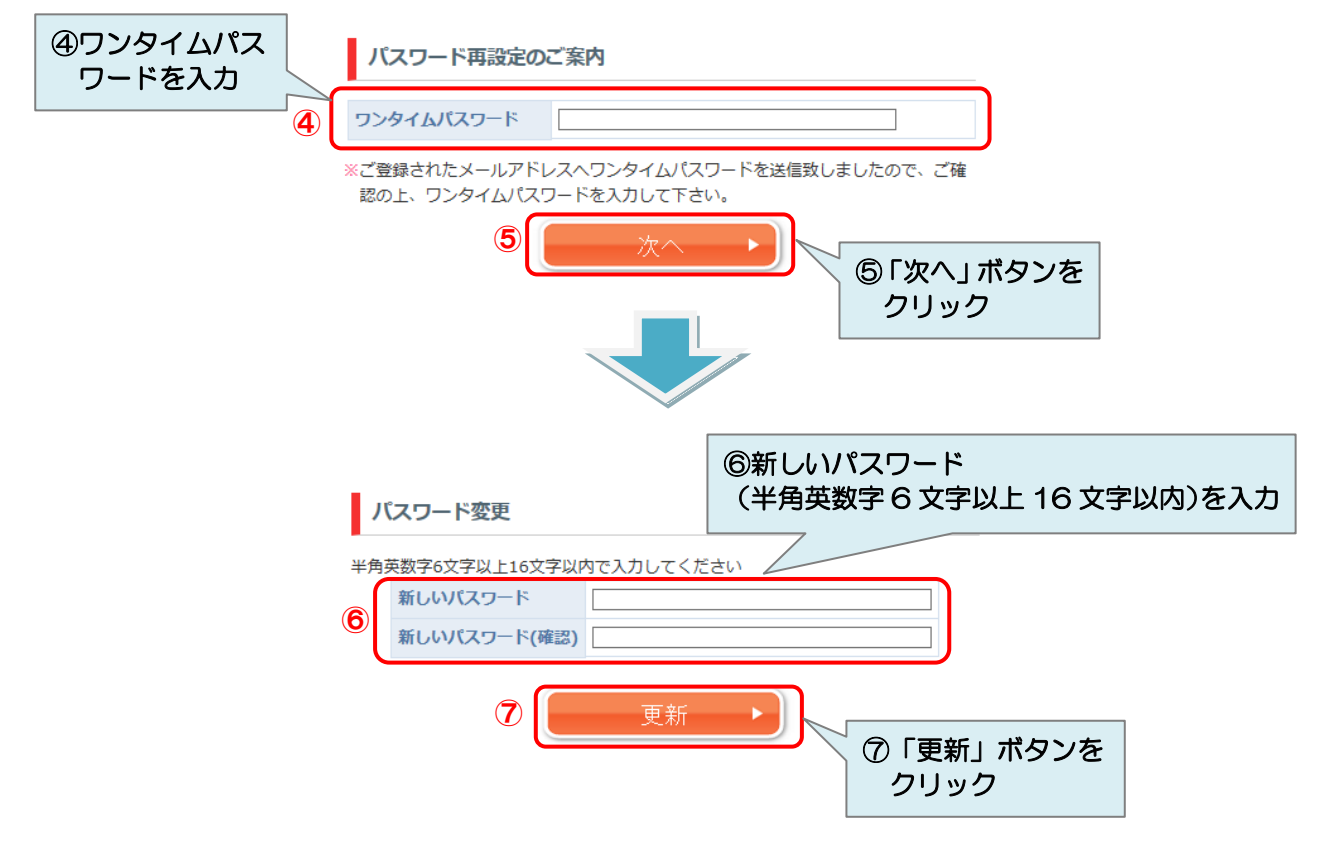

# 2. ログアウトをする

|                     | プロフィール     |                                                         |       |  |
|---------------------|------------|---------------------------------------------------------|-------|--|
|                     | ID基本情報     | ID基本情報                                                  |       |  |
|                     | 日建ID       | 99999997                                                |       |  |
| (1) ログアワト」<br>をクリック | パスワード      | ****                                                    |       |  |
|                     | 個人情報       |                                                         | 編集    |  |
|                     | 氏名         | 日建 太郎                                                   |       |  |
|                     | 氏名力ナ       | ニッケン タロウ                                                |       |  |
|                     | 生年月日       | 1985年08月20日                                             |       |  |
|                     | 性別         | 男                                                       |       |  |
|                     | 携帯電話番号     | 00112345678                                             |       |  |
|                     | 住所         | 1234567<br>東京都豊島区池袋123-12-12<br>0123456789              |       |  |
|                     | 教材配送先      | abC建設 日建太郎<br>1234567<br>東京都豊島区池袋123-45-6<br>0987654321 |       |  |
|                     | メールアドレス    |                                                         |       |  |
|                     | メールアドレス    | abcd12345@gmail.com                                     | 削除 編集 |  |
|                     | 携帯メールアドレス  |                                                         | 編集    |  |
|                     | 勤務先メールアドレス | abc0001@abc.jp                                          | 削除 編集 |  |

# 3. プロフィールを編集する 3-1. パスワードを編集する

| ■ お知らせ            |            |                                                         | クリック  |
|-------------------|------------|---------------------------------------------------------|-------|
| ≥プロフィール           | フロフィール     |                                                         | /     |
| » ログアウト           | ID基本情報     |                                                         | 2     |
|                   | 日建ID       | 99999997                                                |       |
| 「プロフィール」を<br>クリック | パスワード      | ****                                                    |       |
|                   | 個人情報       |                                                         | 編集    |
|                   | 氏名         | 日建 太郎                                                   |       |
|                   | 氏名力ナ       | ニッケン タロウ                                                |       |
|                   | 生年月日       | 1985年08月20日                                             |       |
|                   | 性別         | 男                                                       |       |
|                   | 携带電話番号     | 00112345678                                             |       |
|                   | 住所         | 1234567<br>東京都豊島区池袋123-12-12<br>0123456789              |       |
|                   | 教材配送先      | abc建設 日建太郎<br>1234567<br>東京都豊島区池袋123-45-6<br>0987654321 |       |
|                   | メールアドレス    |                                                         |       |
|                   | メールアドレス    | abcd12345@gmail.com                                     | 削除 編集 |
|                   | 携帯メールアドレス  |                                                         | 編集    |
|                   | 勤務先メールアドレス | abc0001@abc.jp                                          | 削除 編集 |

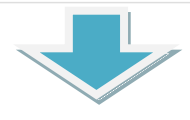

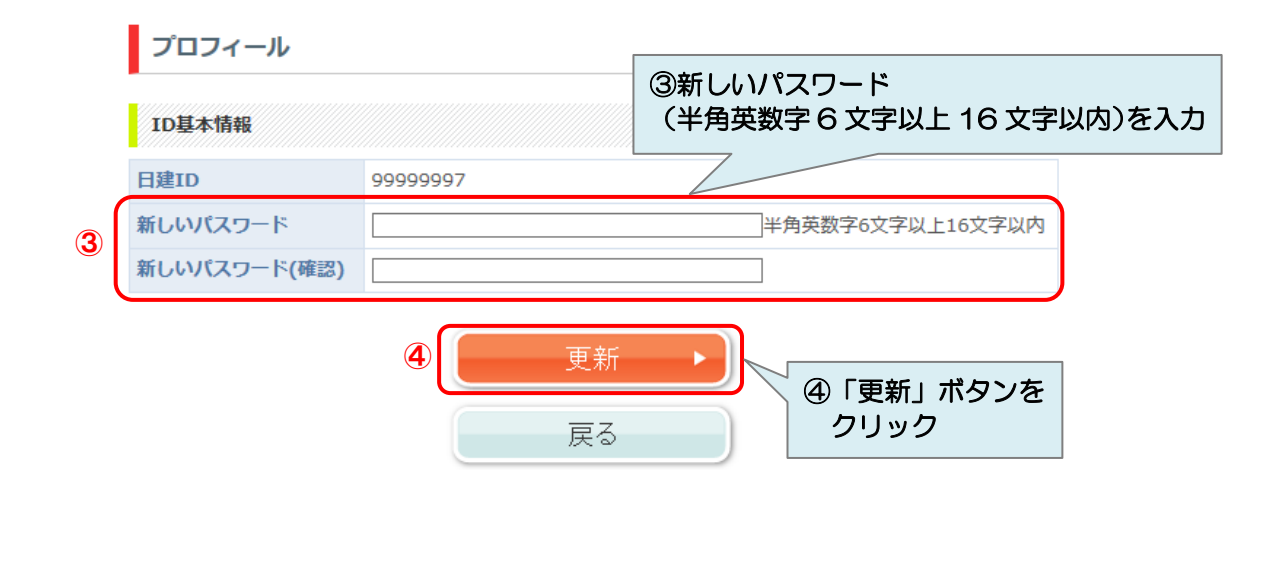

## 3-2. 個人情報を編集する

(性別、携帯電話番号、住所、電話番号、教材配送先宛名/住所/電話番号)

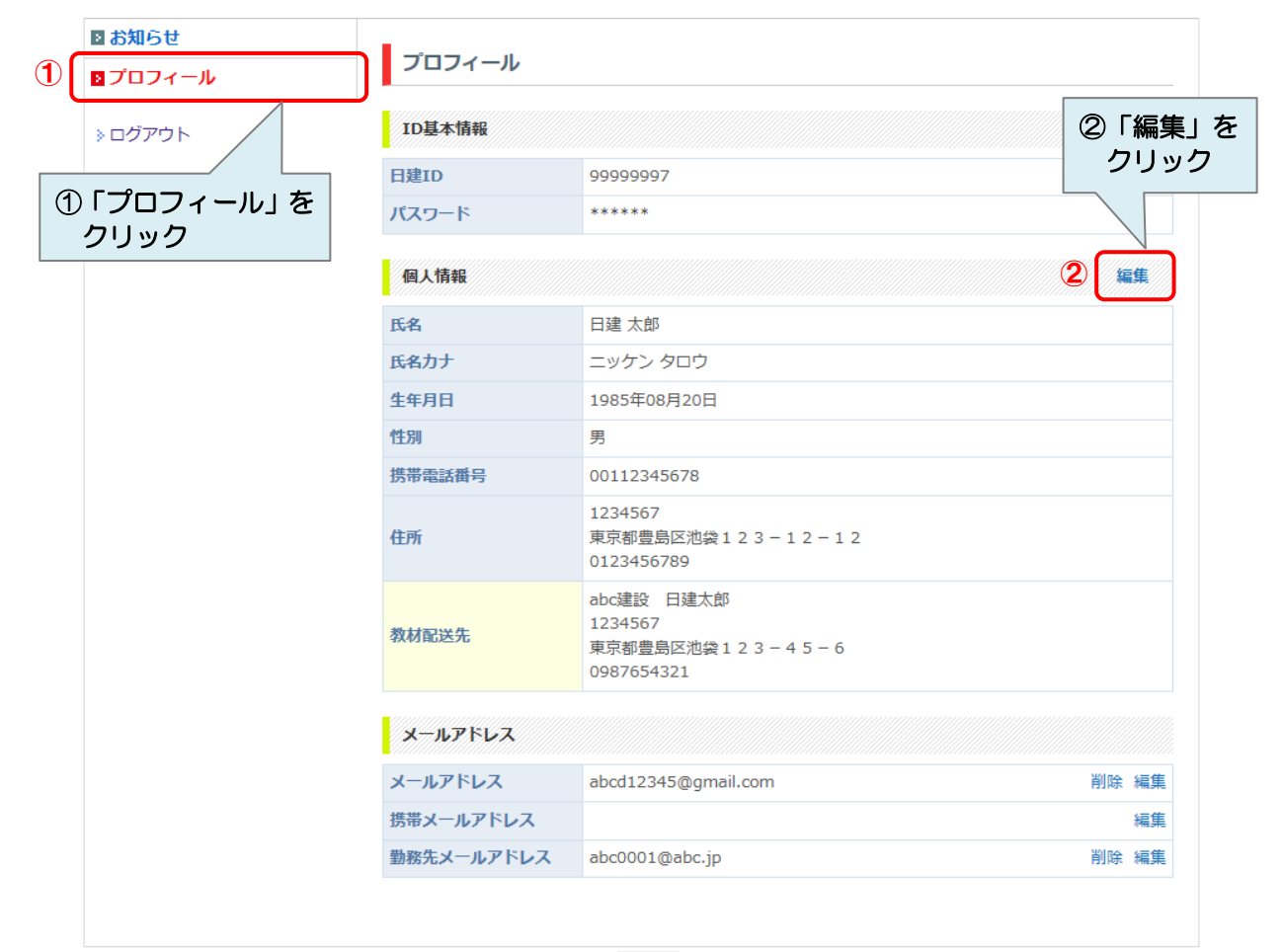

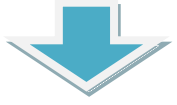

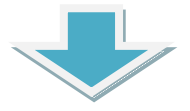

※郵便番号、電話番号、携帯電話番号は、数字のみを(「-」ハイフンは入力不可)、

住所は全角でご入力下さい。

※郵便番号を入力し、「〒自動住所取得」ボタンを押下すると、都道府県、市区町村 のデータが自動で入ります。

|                                | プロフィ-           | プロフィール            |                               |                                              |  |
|--------------------------------|-----------------|-------------------|-------------------------------|----------------------------------------------|--|
|                                | 個人情報            |                   |                               |                                              |  |
|                                | -<br>※は必須項目で    | ৾৾ঢ়৾৾৽           |                               |                                              |  |
|                                | 氏名              |                   | 日建 太郎                         | ③内容を編集                                       |  |
|                                | 氏名力ナ            |                   | ニッケン タロウ                      | 7/                                           |  |
|                                | 生年月日            |                   | 1985年08月20日                   |                                              |  |
| 性別                             |                 |                   | 男 ✔                           |                                              |  |
|                                | 携帯電話番号          |                   | [例]00112345678 [例]00112345678 |                                              |  |
|                                |                 | 郵便番号              | 1234567 [例]1234567 〒自動住所      | 取得                                           |  |
|                                | 住所              | 都道府県              | 東京都 🖌                         | 住所は全角入力                                      |  |
|                                |                 | 市区町村              | 豊島区 🗸                         |                                              |  |
|                                |                 | 番地                | 池袋123-12-12                   |                                              |  |
|                                |                 | 建物                |                               |                                              |  |
| 3                              |                 | 電話番号              | 0123456789 [例]0011234         | 5678                                         |  |
|                                | 教材配送先<br>□住所と同様 | 宛名*               | abc建設 日建太郎                    |                                              |  |
|                                |                 | 郵便番号 <sup>*</sup> | 1234567 [例]1234567 〒自動住所取得    |                                              |  |
|                                |                 | 都道府県*             | 東京都 🗸                         |                                              |  |
|                                |                 | 市区町村*             | 豊島区 イ                         |                                              |  |
|                                |                 | 番地*               | 池袋123-45-6                    |                                              |  |
|                                |                 | 建物                |                               |                                              |  |
| 教材配送先が<br>住所と同様の場合は<br>ここをクリック |                 | 電話番号**            | 0987654321 [例]0011234         | 5678                                         |  |
|                                |                 |                   | ④ 更新 ▶                        |                                              |  |
|                                |                 |                   | 戻る                            | <ul> <li>④ 「更新」ボタンを</li> <li>クリック</li> </ul> |  |

## 3-3. メールアドレスを編集する 3-3-1. メールアドレス、携帯メールアドレス、勤務先メールアドレスを編集する

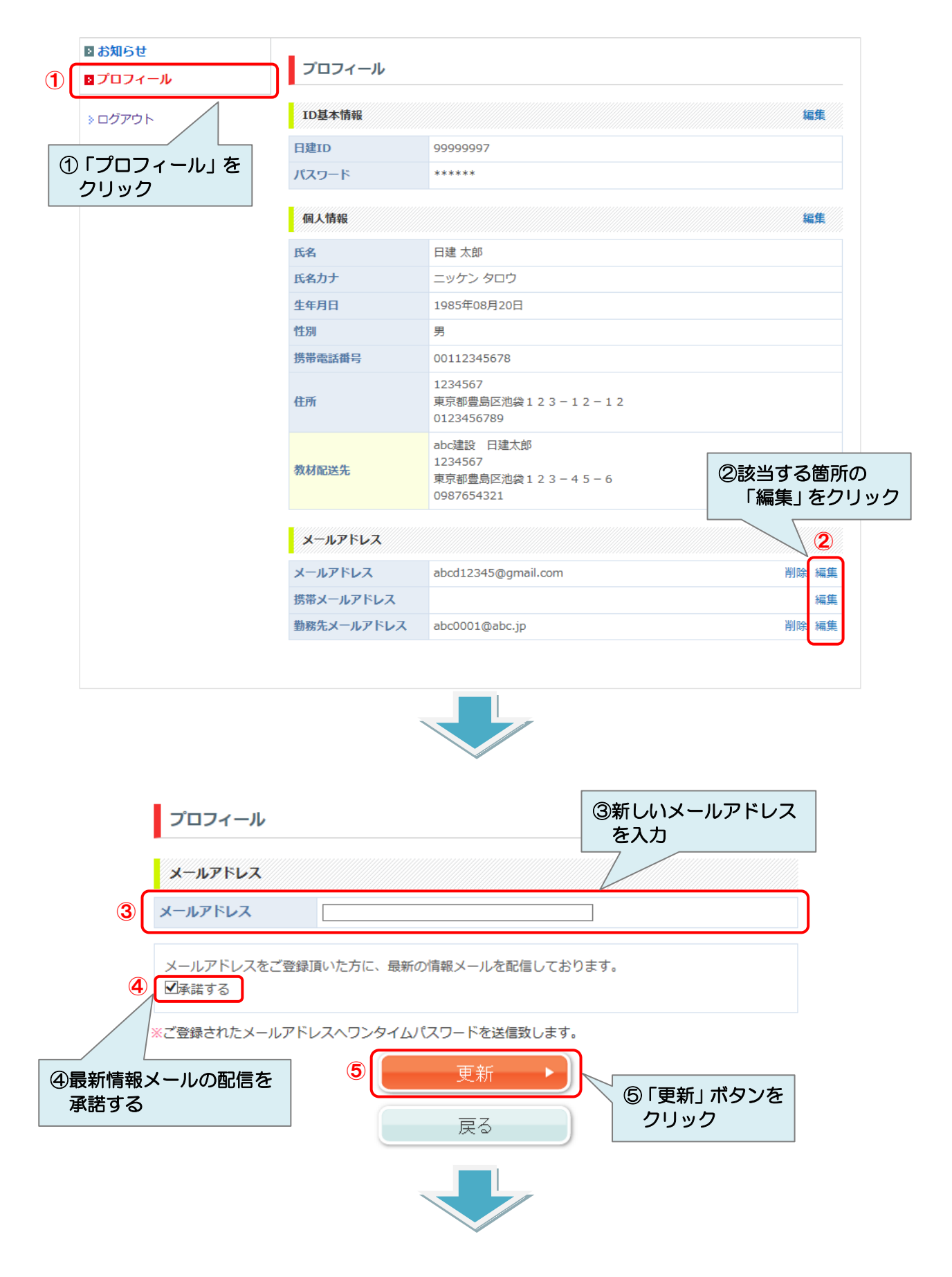

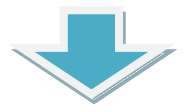

※ワンタイムパスワードは、ご登録されているメールアドレスへ送信されます。

メール内容をご確認の上、ワンタイムパスワードをご入力下さい。

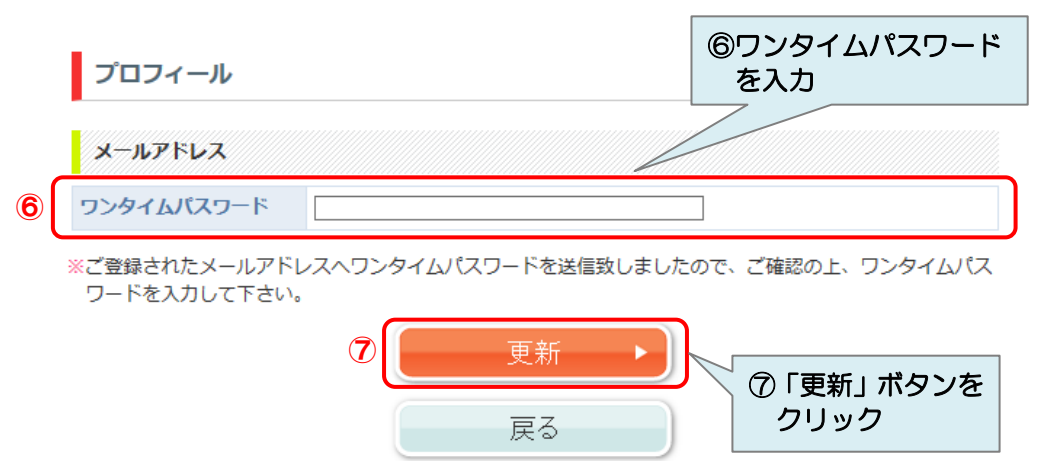

## 3-3-2.メールアドレス、携帯メールアドレス、勤務先メールアドレスを削除する

※メールアドレスが1つしか登録されていない場合は、削除を行うことができません。

![](_page_11_Figure_2.jpeg)

3

OK

キャンセル

# 4. 受講情報を閲覧する

※受講情報は、受講権利があるコースのみが表示されます。

![](_page_12_Figure_2.jpeg)